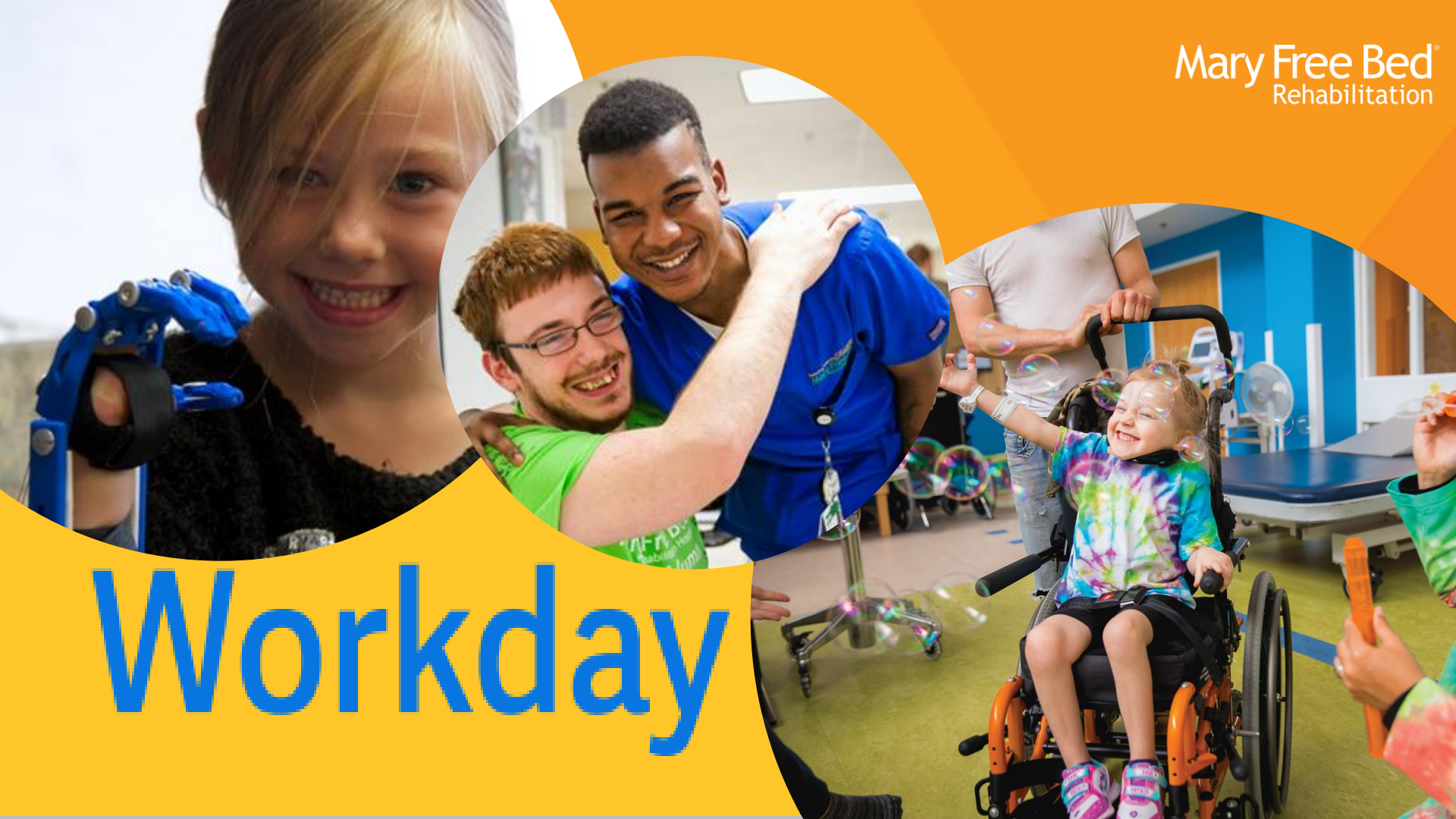

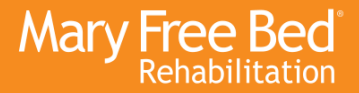

## Agenda

- 1. Initial Sign-On Process
- 2. Workday Homepage Overview
- 3. Employee Profile and Actions
- 4. APPs
  - Jobs
  - Time
  - Absence
  - Pay
- 5. Resources
- 6. Q&A

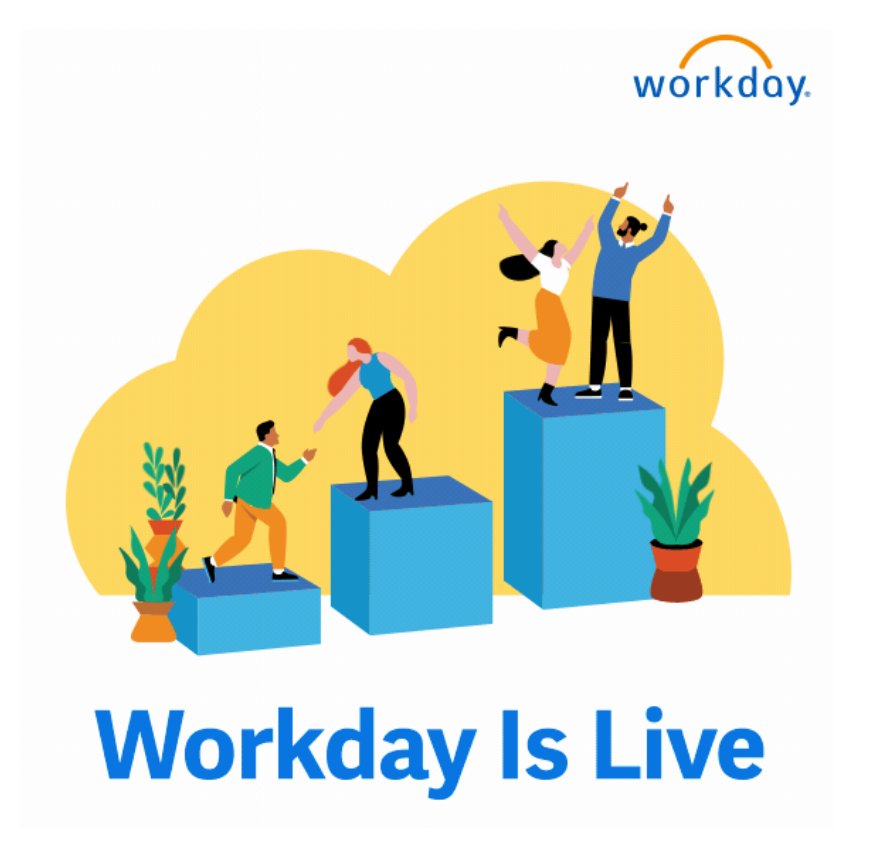

### Introduction to Workday

Mobile App \*

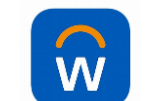

#### Company Code: Mary Free Bed

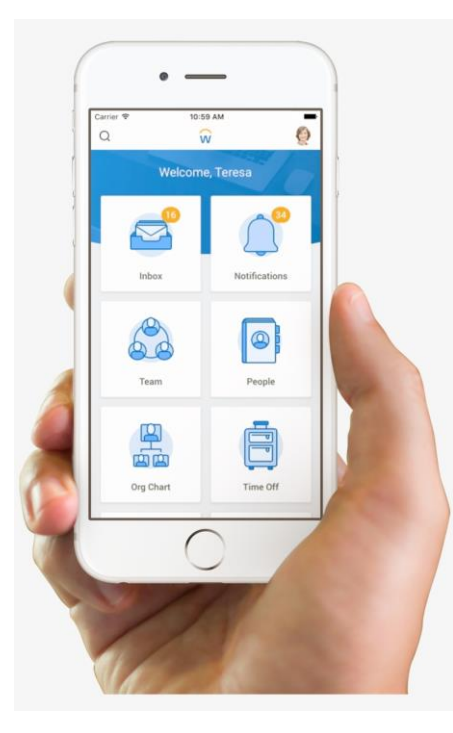

On your desktop, go to MFB\_Shortcuts and select the Workday quicklink.

#### Click Single Sign-On \*

### Desktop/Laptop

#### https://wd12.myworkday.com/maryfreebed

| workd | ay. |
|-------|-----|
| SSO   | >   |
|       |     |

#### Quick Tip:

Initial login - Click SSO. When prompted, enter your MFB email and password. Next time SSO will take you straight in.

# Workday Homepage Overview

## Key Navigation Features: Worklets

- Worklets: Boxes on the home screen (your preference) that provide information or links to shortcuts.
- Awaiting your action: approvals, followups, and to-do's. Ex. Time off Requests
- Announcements: HR Announcements and link to Policy Tech.
- Your Top Apps: Quicklinks to your most frequently used actions or areas.

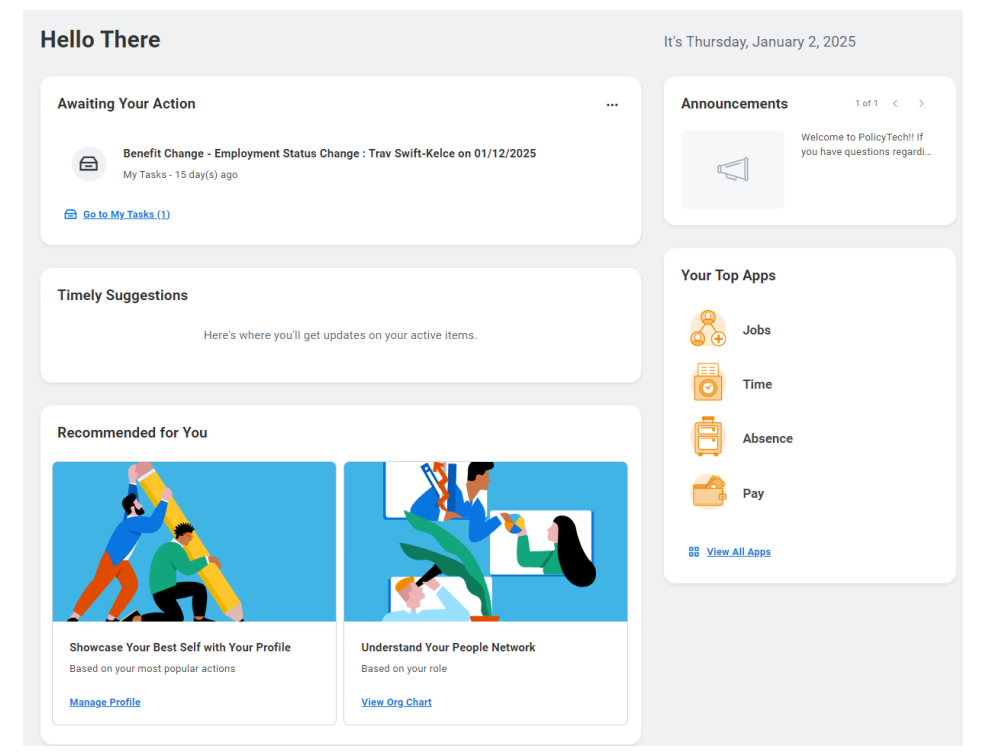

# Workday Homepage Overview

6

Q Search

Mary Free Bed Rehabilitation MENU (5)

### Key Navigation Features: Taskbar

- 1. Home Mary Free Bed Logo
- 2. Notifications: Updates and FYI (KNOW)
- **3. Inbox:** Action items management: details, history, delegations. (DO)
- 4. **Profile Icon**: Access personal profile, preferences, favorites, and logout.
  - Language Preference How to
- **5. Menu:** Apps to help you navigate quickly to functional areas: Time & Absence, Team Management, Reporting, Jobs, etc.

- 6. Search Bar: ? Type in any keyword to find reports, employees, or processes quickly.
  - <u>Add Tasks and Reports to Saved Categories</u>
  - <u>"Job" Related Action (twinkie), save as favorite.</u>

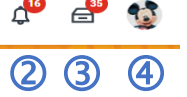

Mary Free Bed

# **Employee Profile and Actions**

# Mary Free Bed

#### • Employee Profile (Open to ALL)

- Highlights (Photo, Job, Actions, Email, Team+
- Employee Summary
- Job Summary

#### Actions

- Frequently Used Actions/Views
  - Enter My Time, My Schedule
  - My Documents
- All Actions
  - Benefits
  - Job Change
  - Payroll
  - Personal Data
  - Time & Absence
  - Worker History

|                      |                   | 0 0 0 0 0                                           |                             |
|----------------------|-------------------|-----------------------------------------------------|-----------------------------|
| Actions              | Worker            |                                                     | XIII PDF                    |
| Frequently Used      | Trav Swift-Ke     | elce                                                |                             |
| Stop Proxy           |                   | Contact                                             |                             |
| View Worker History  |                   | Work Address                                        |                             |
| Enter My Time        | 12                |                                                     |                             |
| My Schedule          |                   | <ul> <li>704 Oak Street Cadillac, MI 496</li> </ul> | UT United States of America |
| Maintain Worker Docu | View Te           | am                                                  |                             |
| Benefits             | >                 |                                                     |                             |
| Business Process     | >                 |                                                     |                             |
| Compensation         | > V Job           |                                                     |                             |
| Job Change           | ><br>Organization | OP Otsego 7371.1 (Christopher Hope)                 |                             |
| Manage Work          | > Dusiness Title  | Branner Manage 1106 0                               |                             |
| Payroll              | > Business True   | Program Manager_1136.5                              |                             |
| Personal Data        | > Manager         | Christopher Hope                                    |                             |
| Talent               | > Location        | Mary Free Bed at Munson Rehabilitation              | on - Cadillac               |
| Time and Absence     | > Time in Positio | on 0 year(s), 5 month(s), 3 day(s)                  |                             |
| Workday Account      | >                 |                                                     |                             |
| Worker History       | >                 |                                                     |                             |
| Favorite             | >                 |                                                     |                             |
| Preferences          | >                 |                                                     |                             |
| Security Profile     | >                 |                                                     |                             |
| Workday Account      | >                 |                                                     |                             |
| Worker Request       | >                 |                                                     |                             |

#### Menu - APPS

- Jobs
- Time
- Absence
- Pay
- Custom Reports
- On-boarding

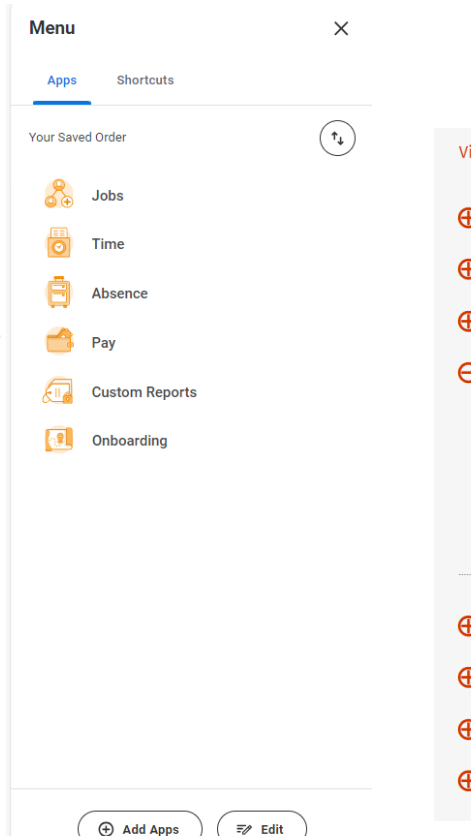

#### Workday - Mary Free Bed Rehabilitation Hospital

View Password Reset Instructions here.

- Benefits
- Manager Resources Employee Change Request
- Personal Information Changes
- ⊖ Payroll

View Paycheck Tax Withholding Elections Payment Election

- Recruitment
- ⊕ Time-Tracking
- Absence
- ⊕ ShiftWizard

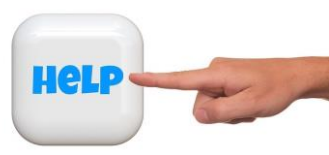

# Time – Time Clock

# Mary Free Bed Rehabilitation

| Enter Time                       | View            |
|----------------------------------|-----------------|
| This Week (0 Total Hours)        | My Time Off     |
| Last Week (0 Total Hours)        | Time Off Balanc |
| Select Week                      | My Schedule     |
| Overtime Requests                |                 |
| Time Clock<br>Check In Check Out |                 |
|                                  |                 |

Quick Tip: When Scanning in at the clock, Choose TRANSFER IN/OUT rather than Clock in to choose a Time Type, Different Department or Position.

|    | Check In You are checking in. Please enter your work details. | ×  | Help                                                     |
|----|---------------------------------------------------------------|----|----------------------------------------------------------|
|    | Worker * Trav Swift-Kelce                                     |    |                                                          |
|    | Date * 12/30/2024                                             |    | Check Out                                                |
| L  | Time * 02:49 PM                                               |    | Please click OK to check out. You will be chec           |
|    | Time Zone GMT-05:00 Eastern Time (Detroit)                    |    | Worker * Trav Swift-Kelce                                |
|    | Time Type * 🛛 × Regular Pay 📰                                 |    | Date * 12/30/2024                                        |
|    | Details                                                       |    | Time * 02:49 PM Time Zone GMT-05:00 Eastern Time (Detroi |
|    | Cost Center *                                                 | ∎  | Reason                                                   |
|    |                                                               |    | O Out                                                    |
| t. | Comment                                                       | 1. | Details                                                  |
|    | Cancel                                                        |    | Comment                                                  |
| L  |                                                               | 1  | Cancel                                                   |

.

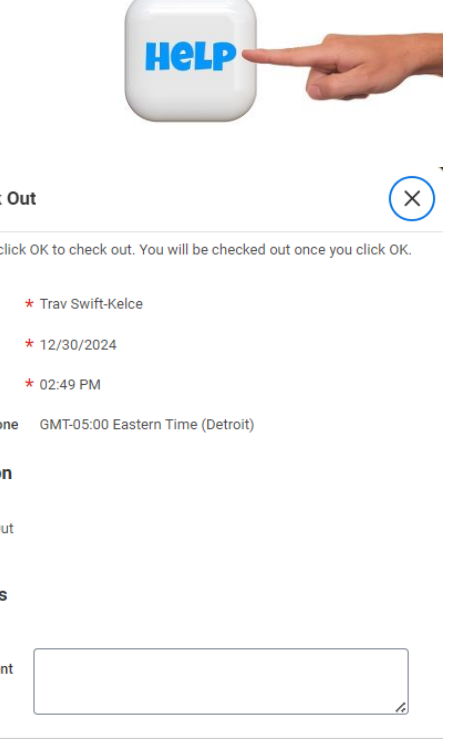

OK

# Enter Time – This Week

#### ⊖ Time-Tracking

Employee- Enter Hours on Timecard Employee- Submit Timecard for Approval Employee-Electronic Clocking through Workday Directly Employee Mobile Clocking on Workday App Employee – Clocking on a ZKTeco Timeclock Employee – Time Tracking and Absence FAQs Employee – Time Tracking Training Recording

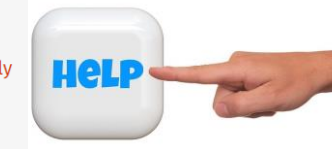

|      | Mary Free Bed                                                                                    |                                                |                              | Q Search                   |                            |                                     |                            | æ 🔮 🐵                                |
|------|--------------------------------------------------------------------------------------------------|------------------------------------------------|------------------------------|----------------------------|----------------------------|-------------------------------------|----------------------------|--------------------------------------|
| Ente | <b>Time</b> Trav Swift-Kelce                                                                     |                                                |                              |                            |                            |                                     |                            | 00a 연                                |
| Toda | > Dec 29, 202                                                                                    | 24 – Jan 4, 2025 🗸                             |                              |                            |                            | Week 🔻                              | Period Calendar Actions    | Summary                              |
|      | Sun, 12/29<br>Total Hours: 0                                                                     | Mon, 12/30<br>Total Hours: 0                   | Tue, 12/31<br>Total Hours: 0 | Wed, 1/1<br>Total Hours: 0 | Thu, 1/2<br>Total Hours: 0 | Fri, 1/3<br>Total Hours: 0          | Sat, 1/4<br>Total Hours: 0 | Dec 29, 2024 – Jan 4,<br>2025        |
|      | Time Period Lockout<br>08/11/2024 - 08/24/2024<br>Time Period Lockout<br>08/25/2024 - 09/07/2024 | Time Period Lockout<br>12/15/2024 - 12/28/2024 |                              | New Years Day              |                            | Pay date<br>12/15/2024 - 12/28/2024 | •                          | Regular 0<br>Holiday 0<br>Time Off 0 |
| 7 AM |                                                                                                  |                                                |                              |                            |                            |                                     | <b>^</b>                   |                                      |
| 8 AM |                                                                                                  |                                                |                              |                            |                            |                                     |                            |                                      |
| 9 AM |                                                                                                  |                                                |                              |                            |                            |                                     |                            |                                      |

# Absence

| Request                              | View            |
|--------------------------------------|-----------------|
| Request Absence                      | My Absence      |
| Sell Time Off                        | Absence Balance |
| Request Return from Leave of Absence |                 |

#### ⊖ Absence

Time Off Balances View Team Absence Calendar View Time off Results by Period Employee – Requesting Time off (Absence)

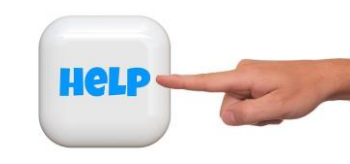

## **Requesting Time off (Absence)**

How to request time off or an absence Time off- will be the short amount of time offs, examples listed below: PTO Bereavement Jury Duty

There is also two ways to request an absence/time off

26 Steps View most recent version

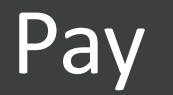

#### **Employee = Pay APP**

| Actions                             |                       |  |  | View                             |  |  |  |
|-------------------------------------|-----------------------|--|--|----------------------------------|--|--|--|
|                                     | Withholding Elections |  |  | Payslips                         |  |  |  |
|                                     | Payment Elections     |  |  | Total Rewards                    |  |  |  |
|                                     |                       |  |  | Bonus & One-Time Payment History |  |  |  |
|                                     |                       |  |  | My Tax Documents                 |  |  |  |
|                                     |                       |  |  |                                  |  |  |  |
| Payslips                            |                       |  |  |                                  |  |  |  |
| 08/16/2024 (Period End: 08/10/2024) |                       |  |  |                                  |  |  |  |
| 08/16/2024 (Period End: 08/10/2024) |                       |  |  |                                  |  |  |  |
| 08/02/2024 (Period End: 07/27/2024) |                       |  |  |                                  |  |  |  |
| 08/02/2024 (Period End: 07/27/2024) |                       |  |  |                                  |  |  |  |

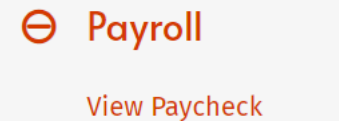

Tax Withholding Elections Payment Election

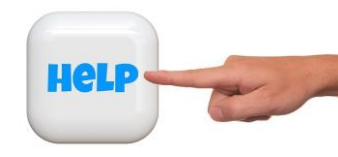

| Mary Free-Bed                            |                                                                                                    | 0                       | Sauch            |           |              |                |                        |         | <b>.</b>      |
|------------------------------------------|----------------------------------------------------------------------------------------------------|-------------------------|------------------|-----------|--------------|----------------|------------------------|---------|---------------|
| and the second                           |                                                                                                    | u                       | search           |           |              |                |                        |         | Ų L           |
| gel Hair                                 | Tax Elections Payment Elections                                                                                                 | Payslips                |                  |           |              |                |                        |         |               |
| And Harmer, 19 68231<br>Andrews<br>Dearn | Default Country United States of Ame<br>Default Currency USD<br>States Buccessfully Complet<br>Last Mediated 10/2/2024 11:12 AM | rica<br>fed             |                  |           |              |                |                        |         |               |
| '                                        | Accounts 1 item                                                                                                    |                         |                  |           |              |                |                        |         | 8 B v B J 🖩 🔳 |
| -                                        | Account Nickname                                                                                                    | Country                 |                  | Dank Name | Account Type | Account Number | Action                 |         |               |
|                                          | checking account                                                                                                    | United States of Americ |                  | PMC       | Checking     |                | Edit<br>Remove<br>View |         |               |
|                                          | Papear Elections 2 terms                                                                                                    |                         |                  |           |              |                |                        |         | 4 H V J 🖩 🗖   |
|                                          | Res Tores                                                                                                    | Research Topics         | Accessed.        | Payment   | Dections     | Picture and    |                        | Latin . | •             |
|                                          | USA Payrol Payment                                                                                                    | Direct Deposit          | checking account |           | ******8878   | Balance<br>Yes |                        | ta      |               |
|                                          | HSA Payment                                                                                                    | Manual                  |                  |           |              | Balance<br>Yes |                        | ER      |               |

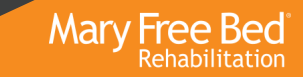

### Where can I get help?

- <u>Workday Mary Free Bed Rehabilitation Hospital</u>
- HRWorkday@maryfreebed.com
- Who to Contact in HR
- Drop into HR POB3
- Workday Training Calendar email/HR Newsletter

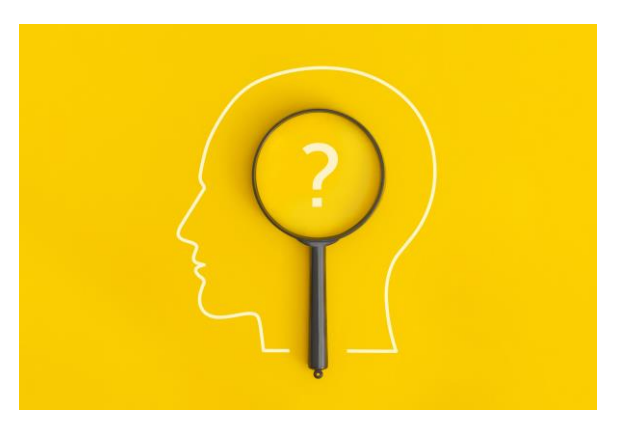